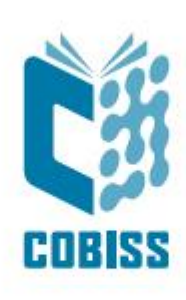

# Uporaba čitalnika Heron<sup>™</sup> D130

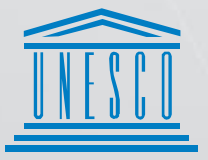

United Nations : Educational, Scientific and . Cultural Organization .

Regional Centre for Library Information Systems and Current Research Information Systems Regionalni center za knjižnične informacijske sisteme in informacijske sisteme o raziskovalni dejavnosti

IZUM

© IZUM, 2019

IZUM, COBISS, COMARC, COBIB, COLIB, CONOR, SICRIS, E-CRIS so zaščitene znamke v lasti javnega zavoda IZUM.

#### **KAZALO VSEBINE**

| 1 | Uvod                                                  | . 1 |
|---|-------------------------------------------------------|-----|
| 2 | Uporaba čitalnika HERON™ D130                         | . 1 |
| 3 | Nastavitev čitalnika Heron <sup>™</sup> D130 za USB   | . 3 |
| 4 | Dodatne nastavitve za tip Interleaved 2 of 5          | . 4 |
| 5 | Nastavitev dodane tipke Enter                         | . 5 |
| 6 | Nastavitev čitalnika Heron <sup>™</sup> D130 za WEDGE | . 5 |
| 7 | Testiranje pravilno nastavljenih parametrov           | . 6 |

#### KAZALO SLIK

| Slika 1: Priključitev čitalnika na osebni računalnik     | .1 |
|----------------------------------------------------------|----|
| Slika 2: Priključitev čitalnika na notesnik              | .1 |
| Slika 3: Snemanje kabla                                  | .1 |
| Slika 4: Tehnični podatki                                | .2 |
| Slika 5: Doseg branja čitalnika Heron <sup>TM</sup> D130 | .2 |

#### **KAZALO TABEL**

| Tabela 1: Nastavitve čitalnika Heron D130                         | .3 |
|-------------------------------------------------------------------|----|
| Tabela 2: Dodatne nastavitve za tip črtne kode Interleaved 2 of 5 | .4 |
| Tabela 3: Dodajanje tipke Enter                                   | .5 |
| Tabela 4: Nastavitev WEDGE                                        | .5 |
| Tabela 5: Testne črtne kode                                       | .6 |
|                                                                   |    |

### 1 Uvod

Dokument navaja zahtevano konfiguracijo in opisuje način priključitve čitalnika črtnih kod za uporabo v sistemu COBISS.

### 2 Uporaba čitalnika HERON<sup>тм</sup> D130

Čitalnik HERON<sup>TM</sup> D130 je mogoče v sistemu COBISS priključiti kot podaljšek tipkovnice. Če ga bomo priključili na terminal VT510 ali na osebni računalnik, uporabimo priloženi priključni kabel *WEDGE* (slika I).

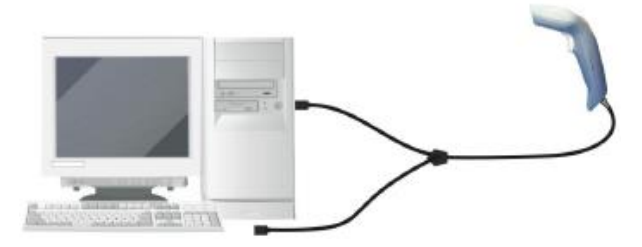

Slika 1: Priključitev čitalnika na osebni računalnik

Če želimo čitalnik priključiti na notesnik, namesto priloženega kabla uporabimo kabel *PC Notebook Cable* (slika 2), ki ga je treba običajno naročiti posebej.

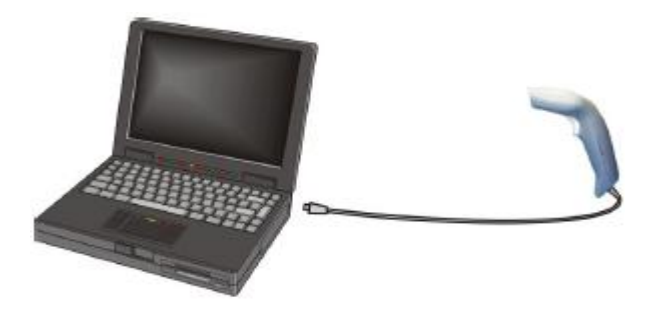

Slika 2: Priključitev čitalnika na notesnik

Če želimo kabel sneti, storimo to na način, prikazan na sliki 3.

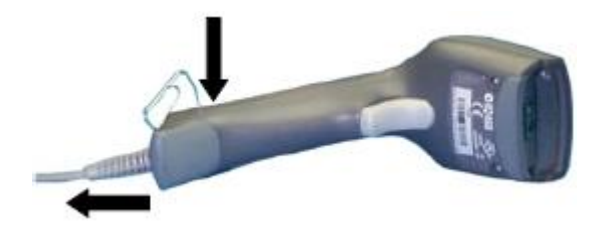

Slika 3: Snemanje kabla

#### TEHNIČNI PODATKI IN DIAGRAM BRANJA

Na sliki 4 so predstavljeni tehnični podatki čitalnika, na sliki 5 pa je prikazan doseg branja čitalnika.

| Electrical Features                                                    |                                                                      |  |
|------------------------------------------------------------------------|----------------------------------------------------------------------|--|
| Power Supply                                                           |                                                                      |  |
| RS232 interface                                                        | 5 Vdc ± 5%                                                           |  |
| Consumption:<br>Maximum<br>Operating<br>Sleep mode<br>USB Suspend Mode | 180 mA @ 5 Vdc<br>155 mA @ 5 Vdc<br>120 μA @ 5 Vdc<br>350 μA @ 5 Vdc |  |
| Max. Scan Rate                                                         | 256 scans/sec                                                        |  |
| Reading Indicators                                                     | LED, Good Read Spot, Beeper                                          |  |

Slika 4: Tehnični podatki

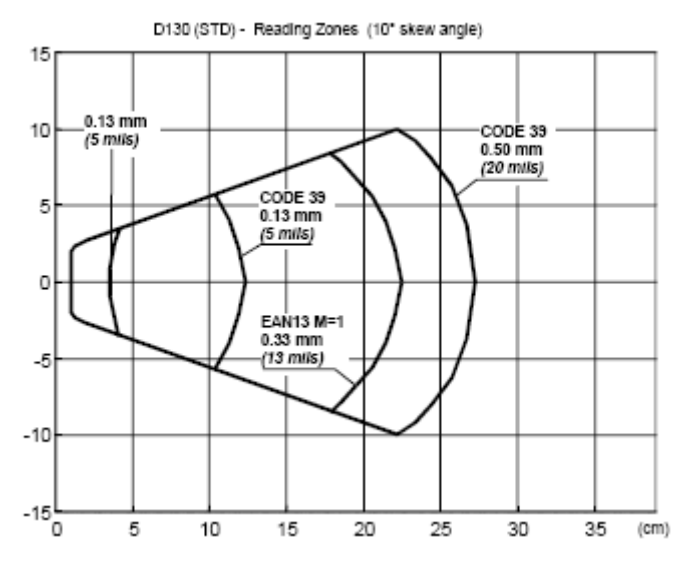

Slika 5: Doseg branja čitalnika Heron<sup>TM</sup> D130

### **3** Nastavitev čitalnika Heron<sup>TM</sup> D130 za USB

Nastavitev izvajamo s priključenim čitalnikom in prebiramo črtne kode na desni strani priročnika od zgoraj navzdol. Levo od črtnih kod je razlaga posameznega koraka. Vsak korak izvedemo samo enkrat. Če se zmotimo, postopek ponovimo od začetka.

Nastavitve so za USB-kabel.

#### Tabela 1: Nastavitve čitalnika Heron D130

1. Pred začetkom postopka povrnemo *tovarniške nastavitve* čitalnika (RESTORE DEFAULT).

2. Zaradi omejenih možnosti čitalnika<sup>1</sup> povrnemo nastavitve in dodamo potrebne kode.
Privzete kode so: Interleaved 2 of 5 (ITF), EAN/UPC, CODE 39 in CODE 128.

3. Vstopimo v programski način (Enter Configuration).

4. Omogočimo **CODE 93.** (control without transmission of check digit)

5. Pripravimo **nastavitev za branje znakov, združljivih s slovensko tipkovnico**<sup>2</sup> (spremenimo na German).

6. Zaključimo postopek in shranimo nastavljene parametre.(Exit and Save Configuration).

S to nastavitvijo čitalnik bere kode:

Interleaved 2 of 5 (ITF), EAN/UPC, CODE 39, CODE 128 in CODE 93.

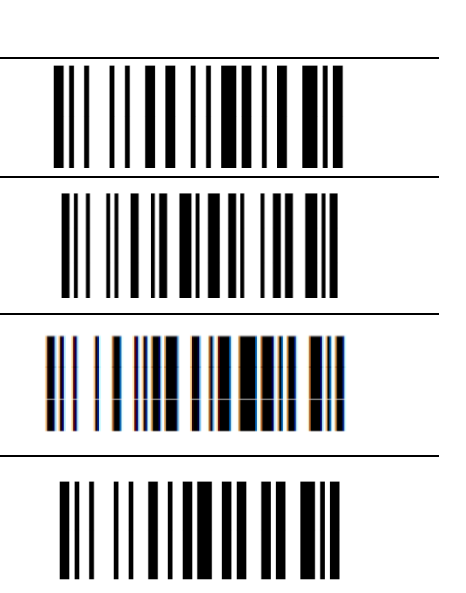

<sup>&</sup>lt;sup>1</sup> Čitalnik hkrati podpira pet različnih tipov črtnih kod.

<sup>&</sup>lt;sup>2</sup> Jezikovna nastavitev tipkovnice

### 4 **Dodatne nastavitve za tip** *Interleaved 2 of 5*

Nastavitev izvajamo s priključenim čitalnikom (gl. opis priporočila v razdelku 3 (Nastavitev čitalnika Heron<sup>TM</sup> D130)). Te nastavitve izvedemo v primeru, ko želimo nastavitve za branje kode *Interleaved 2 of 5 (ITF)* za neparne dolžine številk.

#### Tabela 2: Dodatne nastavitve za tip črtne kode Interleaved 2 of 5

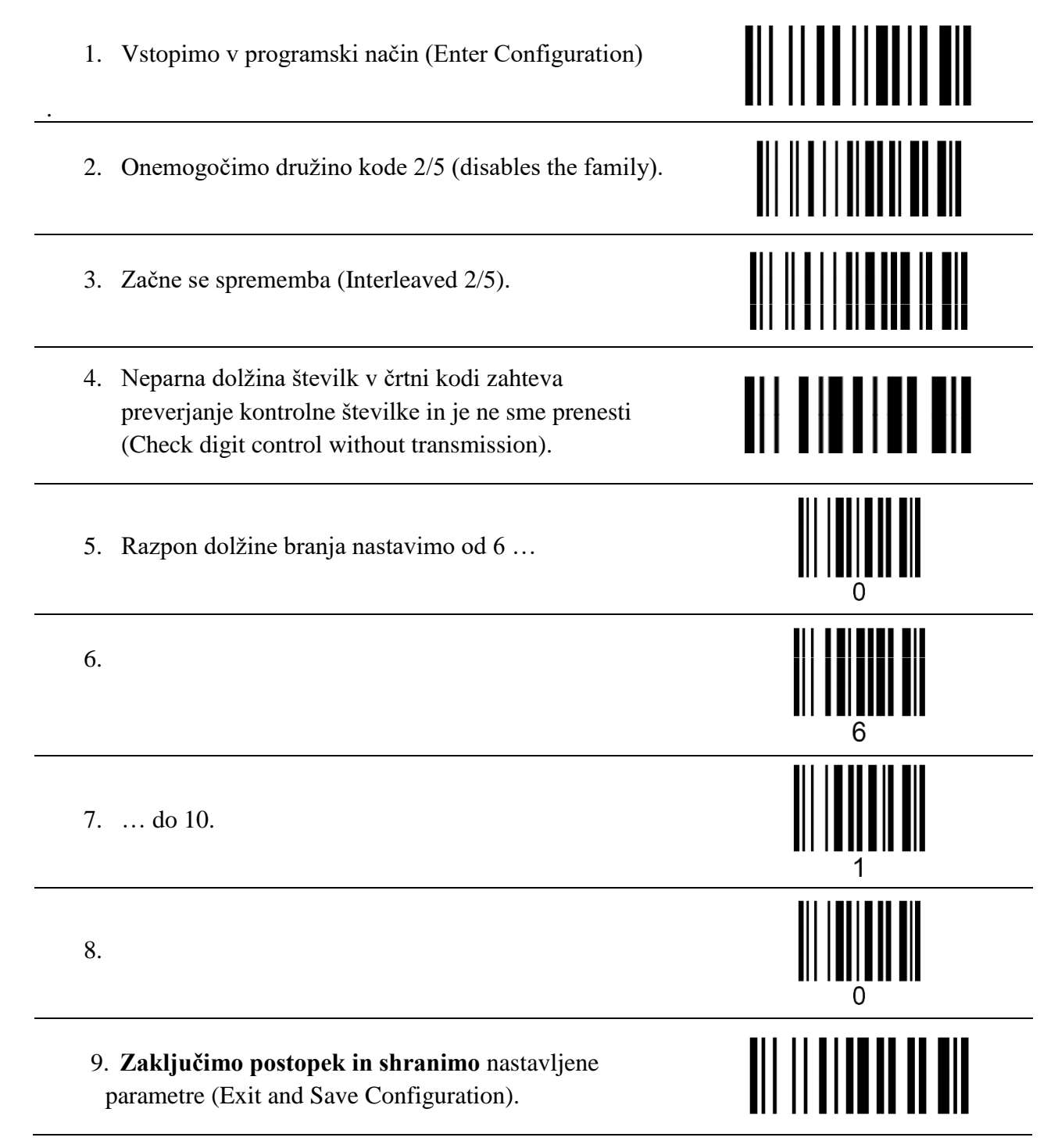

### 5 Nastavitev dodane tipke Enter

Če je treba, v nastavitev dodamo aktiviranje tipke Enter skupaj s prebrano kodo.

#### Tabela 3: Dodajanje tipke Enter

Vstopimo v programski način (Enter Configuration).

Dodamo kodo za tipko Enter.

**Zaključimo postopek in shranimo** nastavljene parametre (Exit and Save Configuration).

## 6 Nastavitev čitalnika Heron<sup>тм</sup> D130 za WEDGE

Nastavitev čitalnika **Heron<sup>™</sup> D130** za priklop WEDGE skupaj s tipkovnico, gl. sliko 1.

#### Tabela 4: Nastavitev WEDGE

| 1. Pred začetkom postopka povrnemo<br><i>tovarniške nastavitve</i> čitalnika (RESTORE DEFAULT).                                                                                  |  |
|----------------------------------------------------------------------------------------------------|--|
| <i>Tip tipkovnice</i> : Za univerzalno uporabo čitalnika na kateri koli napravi se je najbolje obnesla nastavitev IBM Terminal 3151 (IBM Terminal 3151).                         |  |
| 2. Zaradi omejenih možnosti čitalnika <sup>3</sup> povrnemo<br>nastavitve, da lahko potrebne kode omogočimo. <b>Vstopimo</b><br><b>v programski način</b> (Enter Configuration). |  |
| 6. Omogočimo CODE 93.<br>(control without transmission of check digit)                                                                                                    |  |
| <b>Zaključimo postopek in shranimo</b> nastavljene parametre (Exit and Save Configuration).                                                                                      |  |

VOS

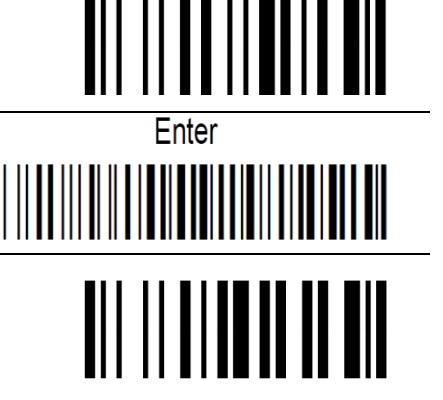

<sup>&</sup>lt;sup>3</sup> Čitalnik hkrati podpira pet različnih tipov črtnih kod.

### 7 Testiranje pravilno nastavljenih parametrov

Želeno nastavitev parametrov lahko preverimo s pomočjo testnih črtnih kod v tabeli 5.

#### Tabela 5: Testne črtne kode

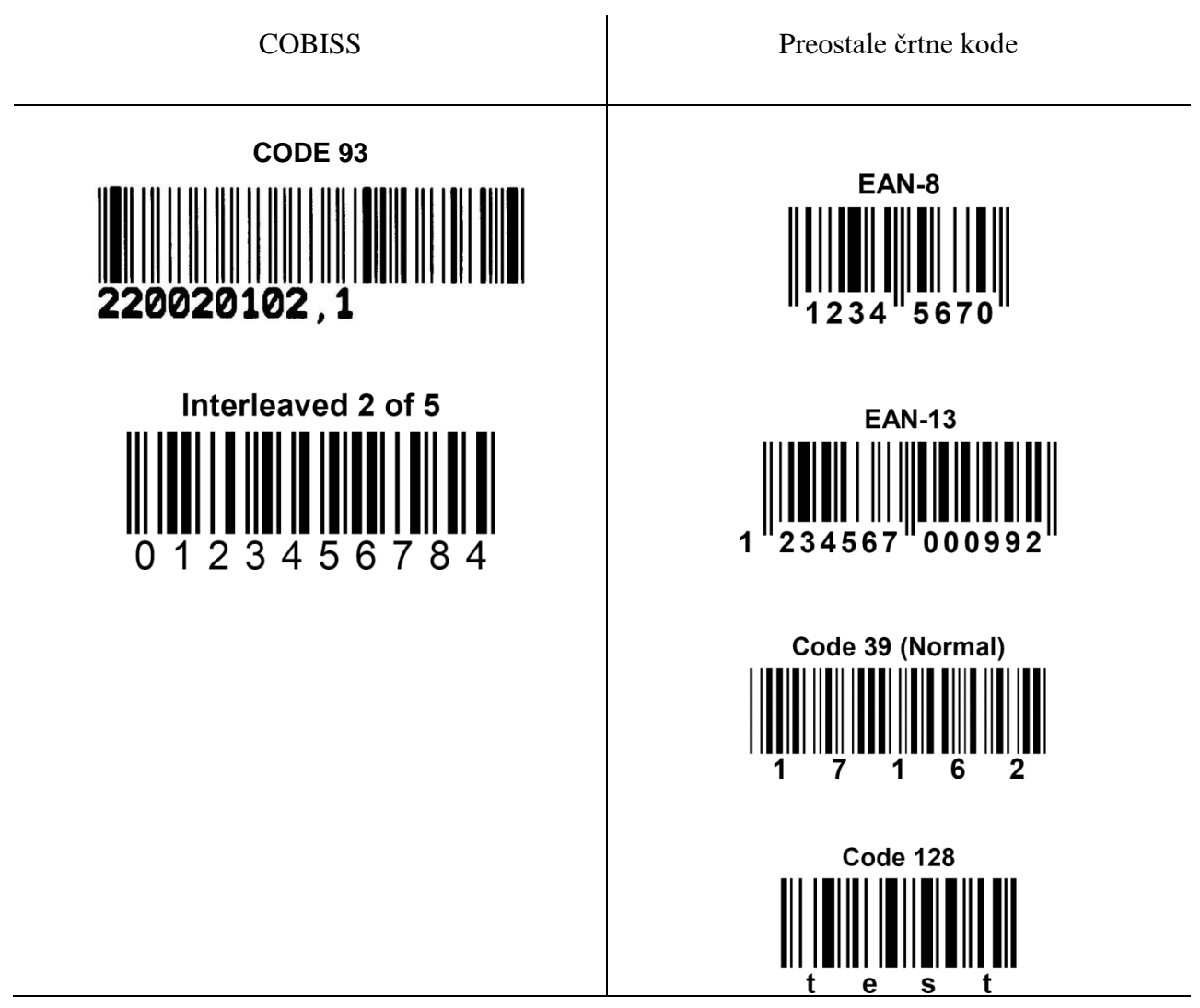

Pri preverjanju čitalnik prebere vse črtne kode. V primeru, da se v knjižnici uporablja črtna koda tipa *Interleaved 2 of 5* v izvedbi neparne dolžine številk<sup>4</sup> v kodi, izvedemo še korake iz **Tabele 3**.

<sup>&</sup>lt;sup>4</sup> <u>Pojasnilo</u>: Tip črtne kode **Interleaved 2 of 5** se je uporabljal pred uporabo tipa CODE 93. V večini primerov je bila dolžina črtne kode neparna (najpogosteje 7-mestna). Te kode lahko spoznamo tudi po tem, da so nalepke bile tiskane na matričnih tiskalnikih. Poleg 7-mestnih kod so bile v uporabi tudi kode, krajše ali daljše od 7 mest. V nadaljevanju zato pri nastavitvi nastavimo razpon črtne kode od 6 do 10 mest. Pri testu branja (Tabela 2) **Interleaved 2 of 5** se na zaslonu izpiše število **012345678** brez zadnje **4**.